## 

### CARA MENAMBAHKAN TRANSPORDER TERBARU PADA

#### **DEKODER K2000/C2000**

(ox)

**KVISIO** 

Tekan tombol **Menu** pada remote dan klik *Instalasi* 

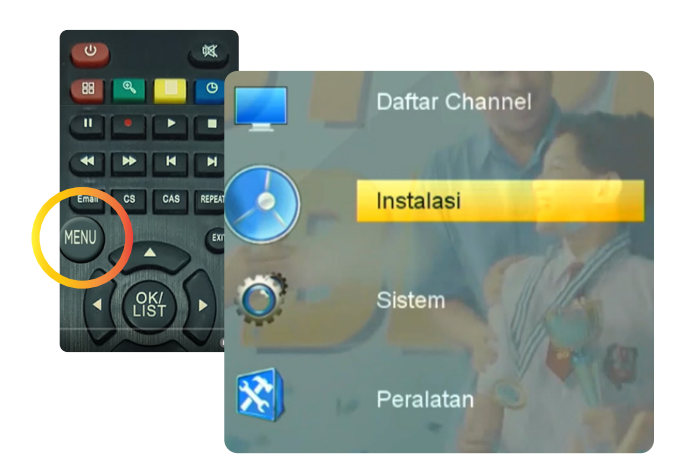

Tekan tombol **Sat** pada remote di satelit measat 3B sehingga masuk ke halaman *Transponder* 

|   |   |   |        | Satelit         |
|---|---|---|--------|-----------------|
|   | 1 | Е | 108.00 | K-VISION C      |
|   | 2 | Е | 113.00 | K-VISION KU M3B |
|   | 3 | Е | 0.00   | telkom          |
| - | 4 | Е | 91.50  | Measat 3B       |
|   |   |   |        |                 |
|   |   |   |        |                 |
|   |   |   |        |                 |
|   |   |   |        |                 |
|   |   |   |        |                 |
|   |   |   |        |                 |

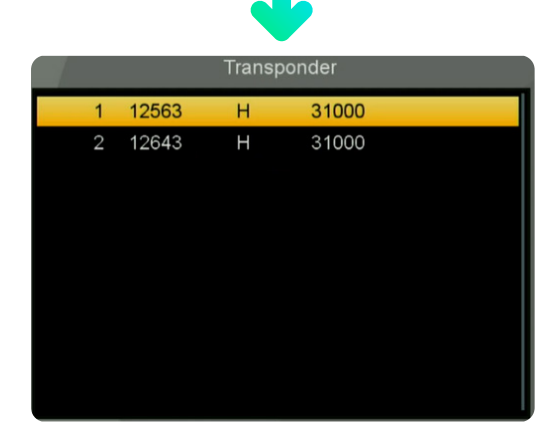

Tekan tombol **merah** sehingga muncul halaman *Tambah TP* 

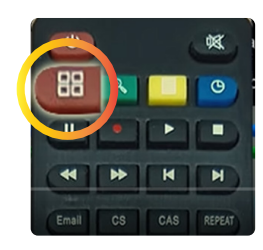

| Tambah TP   |           |  |  |  |
|-------------|-----------|--|--|--|
| Frekuensi   | 10700MHz  |  |  |  |
| Simbol Rate | 01000KS/s |  |  |  |
| Polarisasi  | н         |  |  |  |
| Simpan      | Keluar    |  |  |  |

Ketik 12683 pada frekuensi, ketik
 31000 pada Symbol Rate dan pilih opsi H (Horizontal) pada Polarisasi, lalu tekan OK pada opsi Simpan.

| Tambah TP   |           |  |  |  |
|-------------|-----------|--|--|--|
| Frekuensi   | 12683MHz  |  |  |  |
| Simbol Rate | 31000KS/s |  |  |  |
| Polarisasi  | н         |  |  |  |
| Simpan      | Keluar    |  |  |  |

5 Transponder baru akan terbentuk, indikator sinyal pada transponder dapat terlihat, optimal pada intensitas sinyal sekitar 90% dan kualitas sinyal sekitar 75%.

# 

Tekan tombol Exit pada remote sehingga kembali ke halaman Instalasi, tekan tombol OK pada satelit measat 3B (akan terdapat tanda centang di kiri nama satelit).

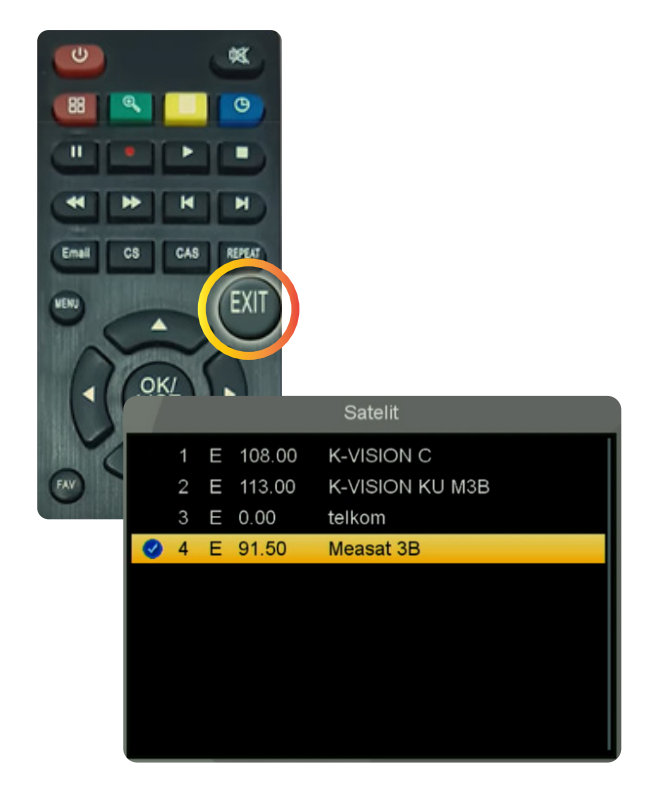

Tekan tombol **biru** pada remote sehingga muncul halaman *Pencarian Satelit*, pastikan opsi Hanya FTA : Tidak, lalu tekan tombol **OK** pada opsi *Cari* 

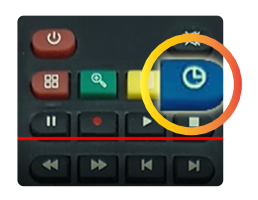

Γipe Pencarian Satelit ⊣anya FTA Cari Channel Mode Pencarian Cari Satelit Tunggal 1/1 Measat 3B Tidak TV + Radio Proses pencarian channel berlangsung ditandai dengan munculnya transponder dan terupdate nama channel yang sudah didapat, jika proses pencarian sudah selesai tekan tombol OK pada keterangan Pencarian Selesai.

### TV [70] Radio ONE CINEMACHI CINEMACHI Pencarian selesali70Channel CINEMACHI KIDS EURO 2024 Pencarian selesali70Channel 0001 Measat 3B 12663 H 31000... 0002 Measat 3B 12683 H 31000... 0003 Measat 3B 12683 H 31000...

1 100

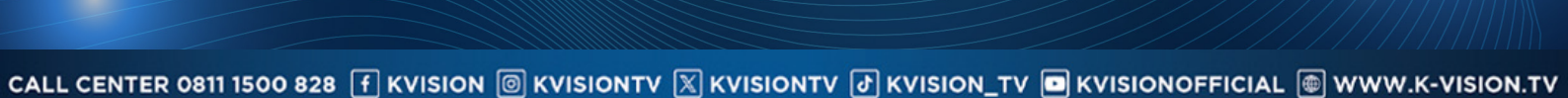